# Afbeelding van de Advanced Malware Protection Private Cloud PC3000 en zet de back-up terug

### Inhoud

Inleiding Voorwaarden Vereisten Gebruikte componenten Configureren Verifiëren Problemen oplossen

# Inleiding

In dit document wordt beschreven hoe u het apparaat voor Advanced Malware Protection (AMP), Private Cloud-hardware, opnieuw naar de fabriekstoestand kunt terugbrengen en vervolgens de back-up kunt herstellen. Als u het apparaat gewoon wilt terugzetten naar de fabriekstoestand, overslaat u stap 8 en volgt u de gebruikelijke installatie.

### Voorwaarden

#### Vereisten

Cisco raadt kennis van de volgende onderwerpen aan:

- Cisco Advanced Malware Protection Private Cloud PC3000
- Kernel-gebaseerde Virtual Machine (KVM)-toegang via Cisco Integrated Management Controller (CIMC)

#### Gebruikte componenten

De informatie in dit document is gebaseerd op de volgende software- en hardware-versies:

- Cisco Advanced Malware Protection Private Cloud PC3000 3.1.1
- Chrome browser om toegang te krijgen tot de KVM-console

De informatie in dit document is gebaseerd op de apparaten in een specifieke laboratoriumomgeving. Alle apparaten die in dit document worden beschreven, hadden een opgeschoonde (standaard)configuratie. Als uw netwerk levend is, zorg er dan voor dat u de mogelijke impact van om het even welke opdracht begrijpt.

# Configureren

Stap 1. Meld u aan bij CIMC. Open de KVM-console.

Zorg ervoor dat pop-ups zijn ingeschakeld voor die pagina in de browser.

Stap 2. Neem het apparaat opnieuw in.

U kunt het apparaat opnieuw opstarten via het beheerportal, Secure Shell (SSH) of CIMC KVM.

Stap 3. Nadat het Basic Input Output System (GNU) Power-on-zelftest (POST) is voltooid, wordt het menu GNU GR en Unified Bootloader (GRUB) weergegeven:

Selecteer Cisco Advanced Malware Protection Private Cloud Restore > Opties voor opnieuw installeren > Applicatie opnieuw installeren.

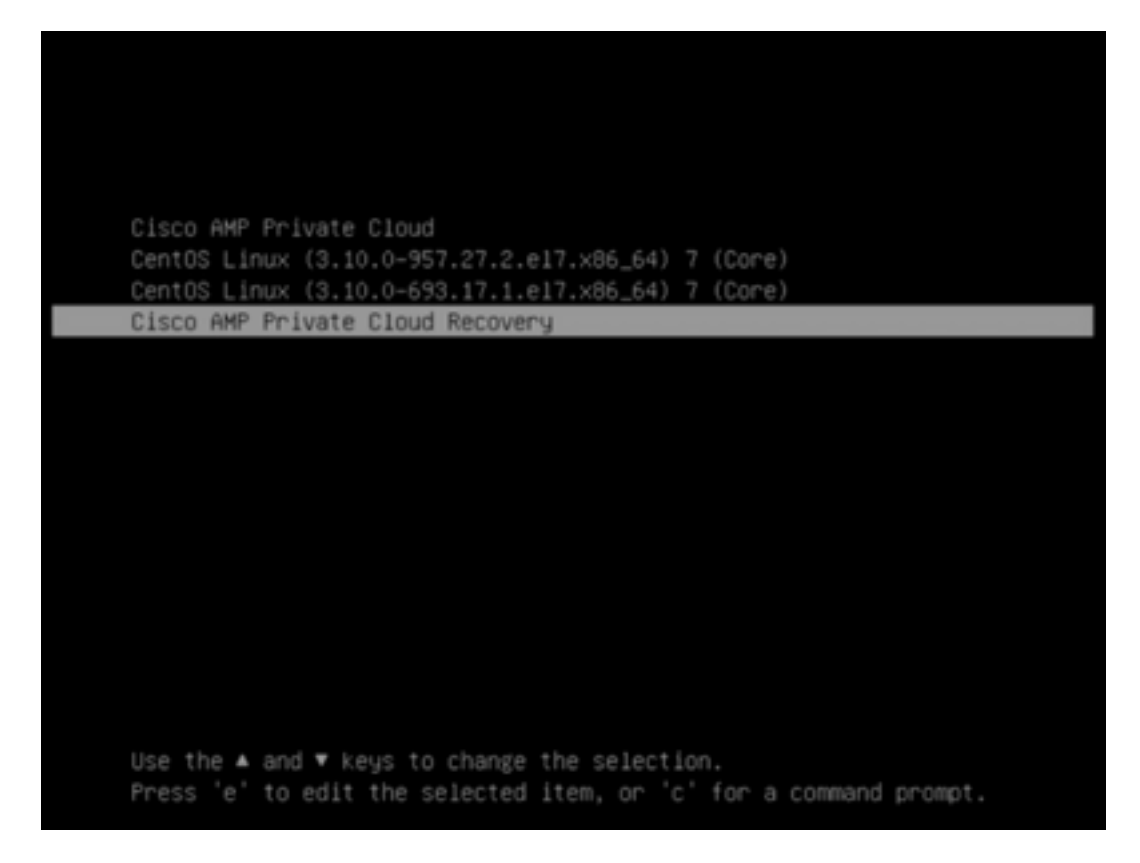

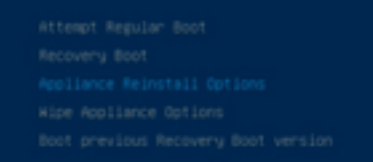

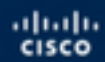

Press enter to boot the selected 05, "e" to edit the commands before booting or "c" for a command-line.

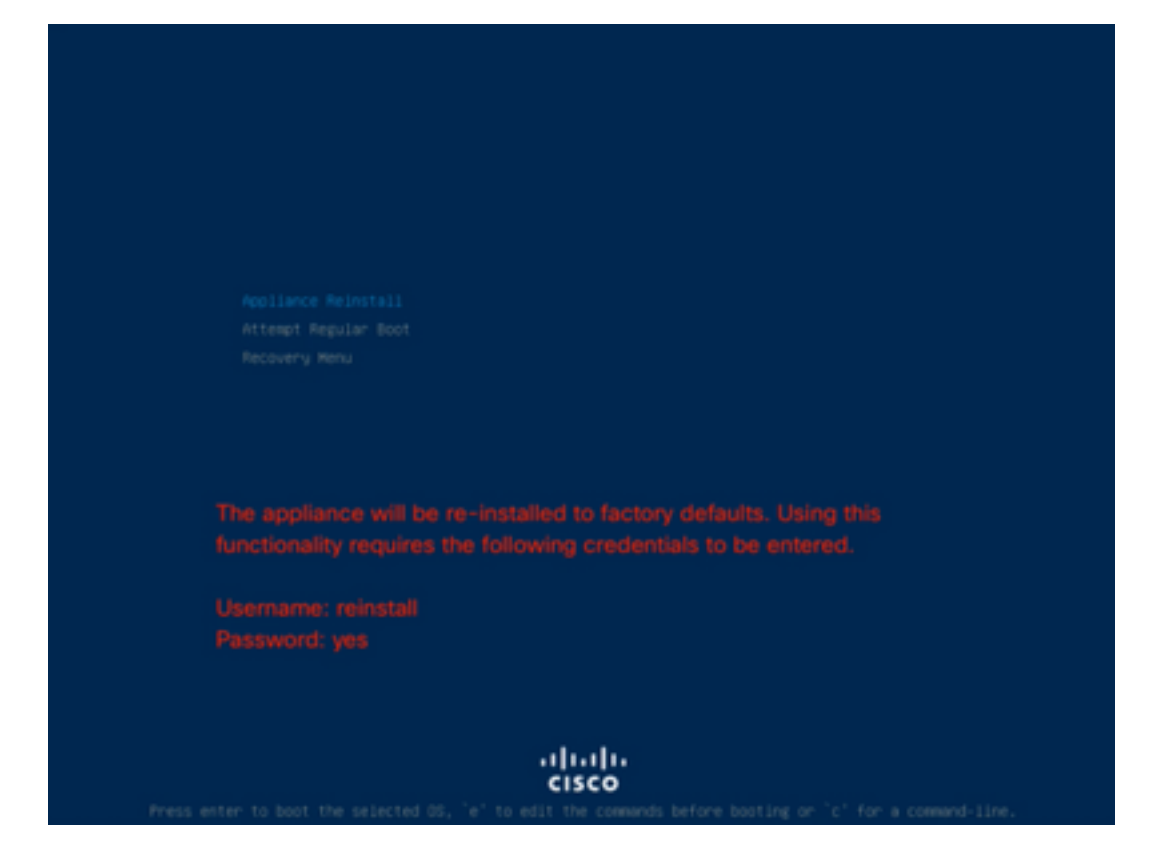

Stap 4. Voer een gebruikersnaam en een wachtwoord in.

Username: herinstalleren

Wachtwoord: ja

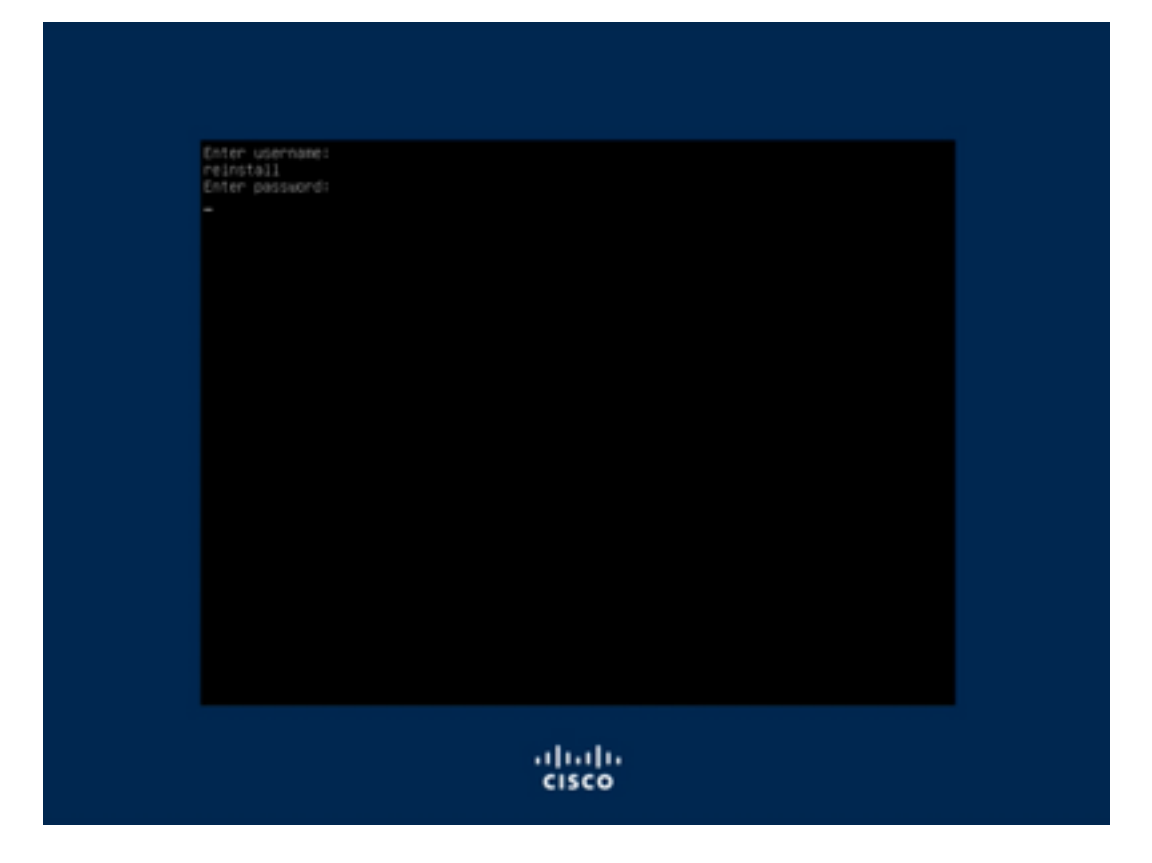

Stap 5. Afbeelding start en na opnieuw laden wordt u weergegeven met het oorspronkelijke menu.

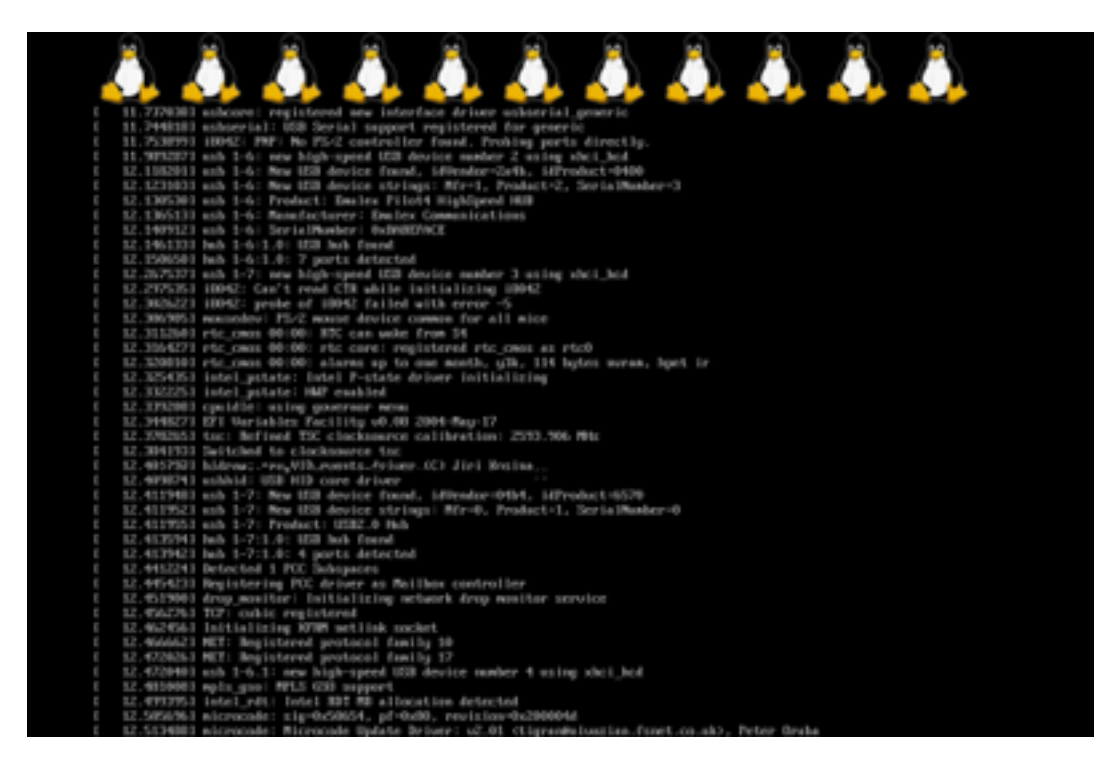

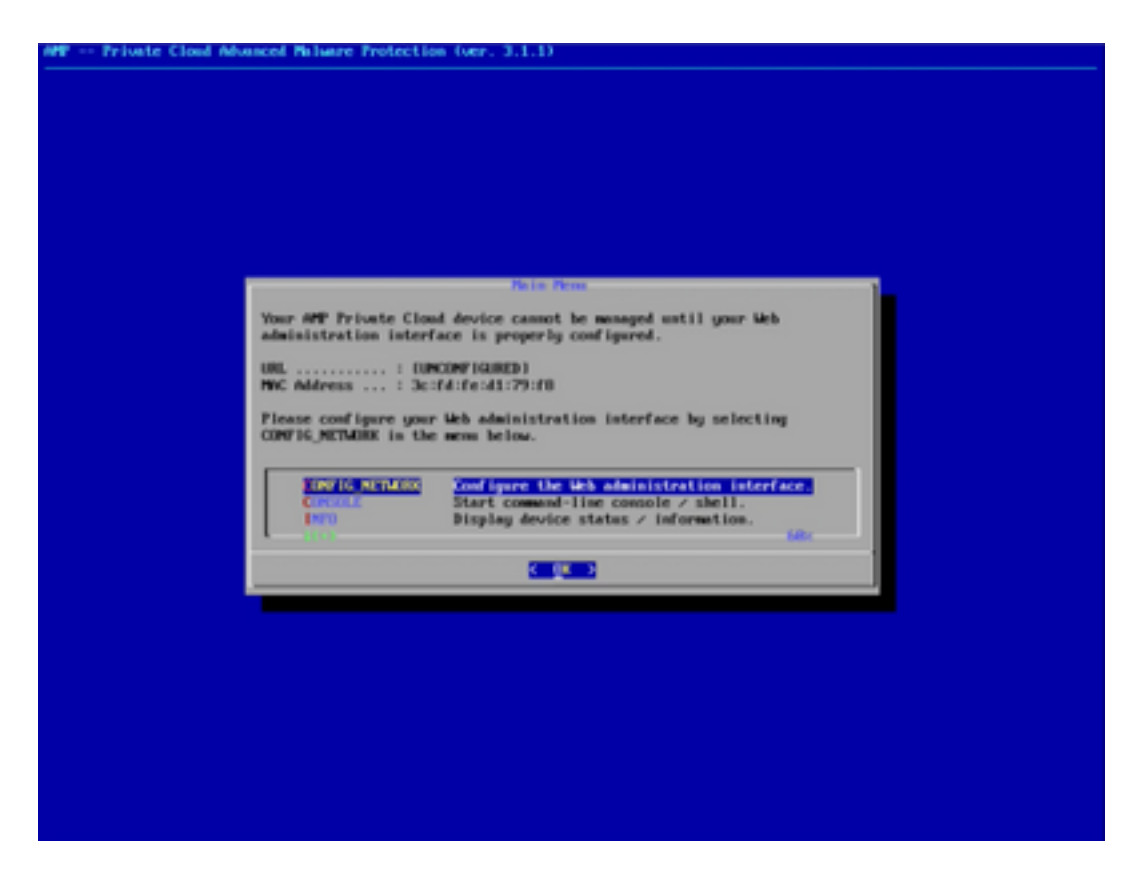

Stap 6. Het netwerk configureren in het submenu CONFIG\_NETWORK.

| Private Cloud Ad | unced Maluare Protection (ver. 3.1.1)                                                                        |
|------------------|----------------------------------------------------------------------------------------------------|
|                  |                                                                                                    |
|                  |                                                                                                    |
|                  |                                                                                                    |
|                  |                                                                                                    |
|                  |                                                                                                    |
|                  |                                                                                                    |
|                  |                                                                                                    |
|                  |                                                                                                    |
|                  | Interface Configuration () betails                                                                           |
|                  | Use the arrow keys to move between fields, and the TMB key to toggle<br>between the form fields and buttoms. |
|                  | Fress the EMILER key when finished, or ESC to cancel.                                                        |
|                  | -NUTE: Gateway for administration portal return traffic only.                                                |
|                  |                                                                                                    |
|                  |                                                                                                    |
|                  | 17 Address                                                                                                   |
|                  | Gatesay* (Dytional) : 18.62.104.1                                                                            |
|                  |                                                                                                    |
|                  | Case1>                                                                                                    |
|                  |                                                                                                    |
|                  |                                                                                                    |
|                  |                                                                                                    |
|                  |                                                                                                    |
|                  |                                                                                                    |
|                  |                                                                                                    |
|                  |                                                                                                    |
|                  |                                                                                                    |
|                  |                                                                                                    |
|                  |                                                                                                    |

Stap 7. Meld u aan bij het AMP OPadmin-portal met het wachtwoord uit stap 5.

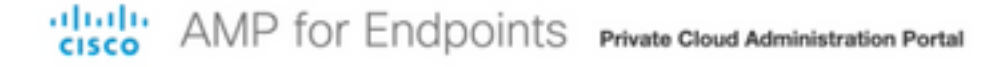

| Authentication is required to administer your AMP for Endpoints Private Cloud<br>device. The password can be found on the device console of your Private Cloud<br>device.<br>$a_e$ Login         This site is best viewed in: Internet Explorer 10+, Firefox 14+, Safari 6+, or Chrome 20-<br>Password Recovery | Passw                                     | ord Required                                                                                                    |
|----------------------------------------------------------------------------------------------------|-------------------------------------------|----------------------------------------------------------------------------------------------------|
| This site is best viewed in: Internet Explorer 10+, Firefox 14+, Safari 6+, or Chrome 20-<br>Password Recovery                                                                                                    | Authenticatio<br>device. The p<br>device. | on is required to administer your AMP for Endpoints Private Cloud<br>bassword can be found on the device console of your Private Cloud |
|                                                                                                    |                                           | This site is best viewed in: Internet Explorer 10+, Firefox 14+, Safari 6+, or Chrome 20+<br>Password Recovery                         |
|                                                                                                    |                                           | This site is best viewed in: Internet Explorer 10+, Firefox 14+, Safari 6+, or Chrome 20<br>Password Recover                           |

Stap 8. Gebruik SFTP of SCP om back-up te downloaden van externe server naar /gegevens/.

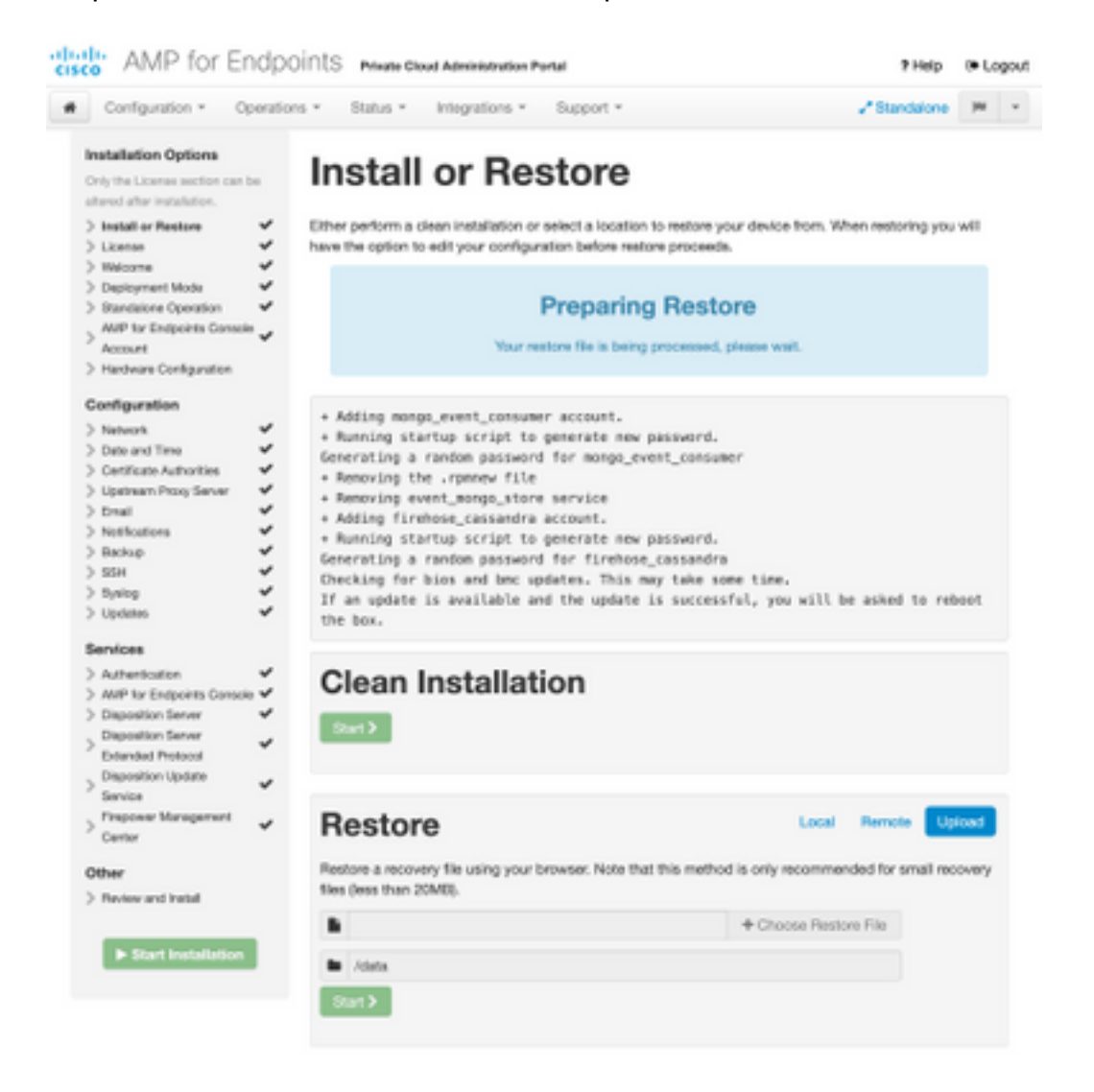

| Restore                                                                                                    | Local Ren                                                    | note Upload                     |
|----------------------------------------------------------------------------------------------------|--------------------------------------------------------------|---------------------------------|
| Restore from a backup file present on the device. Files will b<br>located in during the restore process; for this reason, it is rea<br>/data directory. | e extracted to the directory<br>commended that the file be l | your backup is<br>ocated in the |
| /data/amp.bak                                                                                                    |                                                              |                                 |

#### Stap 9. Controleer de hardwareconfiguratie, klik op Volgende > Installatie starten.

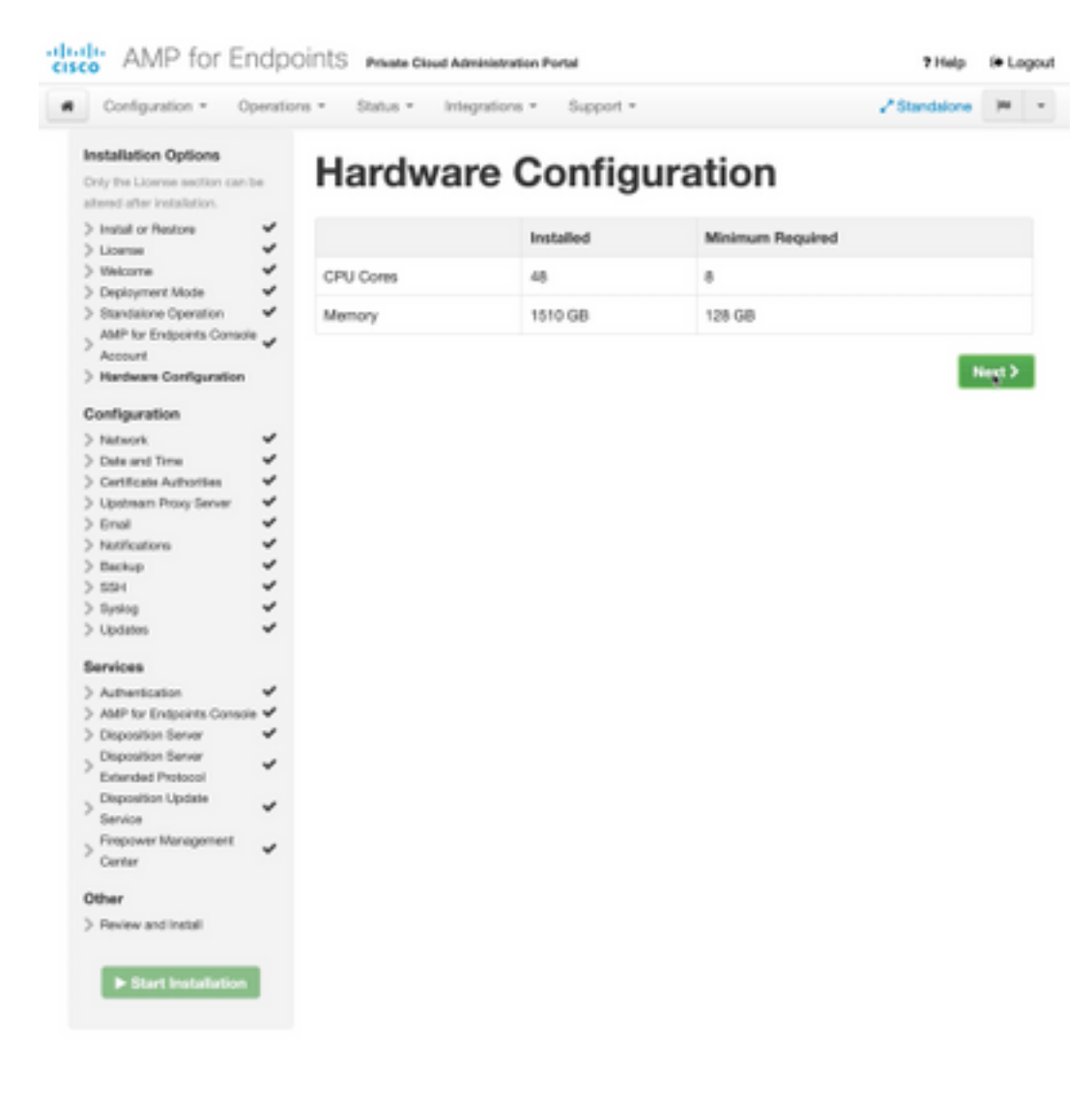

| Configuration • Op                                                                                                    | erations * | Status - Integra                                                                                                    | tions - Support - Z Standa                                                                                                    | ione (H       |  |
|----------------------------------------------------------------------------------------------------|------------|----------------------------------------------------------------------------------------------------|----------------------------------------------------------------------------------------------------|---------------|--|
| Installation Options Only the Loanse section can be aterned atter installation. > Install or Restore > Loanse > Velooms  |            | Review a<br>view the following inform<br>stallation. Note that the o                                                                       | nct Install<br>nation and, once you are satisfied with your configuration settings, be<br>configuration shown below cannot be attered after installation.                                                                                           | gin the       |  |
| Depayment Mode<br>Standalone Operation<br>AMP for Endpoints Console<br>Account<br>Hardware Configuration<br>onfiguration | * * *      | Your configuration I<br>may review and ex                                                                                                  | Restore Ready<br>has been restored, and your data will be restored during installation. Y<br>dit some parts of your configuration before proceeding with installatio                                                                                | íbu<br>rs     |  |
| Network<br>Date and Time<br>Certificate Authorities<br>Upstream Procy Server                                             | ****       | installation Type                                                                                                    |                                                                                                    | <b>F</b> ER   |  |
| Email V<br>Notifications V<br>Backup V<br>55H V<br>System V<br>Updates V<br>kervices                                     | * * * * *  | itandaione Connected<br>Pequires an Internet (<br>Communication with<br>Disposition quaries a<br>Contant updates con<br>Updates may be dow | Connection<br>AMP for Endpoints Connectors managed by this device are needed.<br>re handled by the Private Cloud device.<br>tain TETRA definitions as well as file disposition information.<br>inloaded separately or automatically on this device. |               |  |
| Authentication                                                                                                    | ~          |                                                                                                    |                                                                                                    |               |  |
| AMP for Endpoints Console<br>Disposition Server                                                                          |            | AMP for Endpoints Con                                                                                                    | sole Account                                                                                                    | <i>■</i> Edit |  |
| Extended Protocol                                                                                                    | × ,        | kame                                                                                                    | Wojciech Cecot                                                                                                    |               |  |
| Service                                                                                                    | × .        | Email Address                                                                                                    | woecot@ciscs.com                                                                                                    |               |  |
| Firepower Management<br>Center                                                                                           | × 8        | Susiness Name                                                                                                    | Cisco - wcecol                                                                                                    |               |  |
| ther                                                                                                    |            | -                                                                                                    |                                                                                                    |               |  |
| Review and Install                                                                                                    |            | Recovery                                                                                                    |                                                                                                    |               |  |
|                                                                                                    | V          | When restoring from a be                                                                                                    | ckup, a recovery image is not required.                                                                                                    |               |  |

# The device is installing...

Please wait for this page to redirect you. Refreshing manually might cause problems. Installation time is typically under 20 minutes.

| III State | 1 Started                                                                                                    | Finished      | O Duration   |
|-----------|----------------------------------------------------------------------------------------------------|---------------|--------------|
|           | Tue May 12 2020 10:05:17<br>GMT+0200 (Central European<br>Summer Time)<br>0 day, 0 hour, 0 minute, 46 seconds<br>ago | O Please wait | Q Pease wait |

Your device will need to be rebooted after this operation.

Reboot

| an output                                                                                                    |                                                                          |
|----------------------------------------------------------------------------------------------------|--------------------------------------------------------------------------|
| and the read moved in the second second second second second second second second second second second second s |                                                                          |
| [2020-05-12T00:05:18+00:00] DEBUG: Loading p                                                                    | lugin at /opt/chef/embedded/lib/ruby/gems/2.3.0/gems/ohai=8.20.0/lib/oha |
| i/plugins/ruby.rb                                                                                               |                                                                          |
| [2020-05-12700:05:18+00:00] DEBUG: Londing p                                                                    | lugin at /opt/chef/embedded/lib/ruby/gems/2.3.@/gems/ohai=8.20.@/lib/oha |
| i/plugins/network.rb                                                                                            |                                                                          |
| [2020-05-12T08:05:18+00:00] DEBUG: Loading p                                                                    | lugin at /opt/chef/embedded/lib/ruby/gems/2.3.@/gems/chai=8.20.@/lib/cha |
| i/plugins/powershell.rb                                                                                         |                                                                          |
| [2020-05-12700:05:18+00:00] DEBUG: Loading p                                                                    | lugin at /opt/chef/embedded/lib/ruby/gems/2.3.0/gems/ohai=0.20.0/lib/oha |
| i/plugins/os.rb                                                                                                 |                                                                          |
| (2020-05-12T00:05:18+00:00) DEBUG: Plugin Ke                                                                    | rmel: ran 'uname -s' and returned 0                                      |
| [2020-05-12T08:05:18+00:00] DEBUG: Plugin Ke                                                                    | rnel: ran 'uname -r' and returned 0                                      |
| [2020-05-12T08:05:18+00:00] DEBUG: Plugin Ke                                                                    | rnel: ran 'uname -v' and returned 0                                      |
| [2020-05-12T00:05:18+00:00] DEBUG: Plugin Ke                                                                    | rnel: ran 'uname -n' and returned 0                                      |
| [2020-05-12T00:05:18+00:00] DEBUG: Plugin Ke                                                                    | rnel: ran 'uname -p' and returned 0                                      |
| [2020-05-12T00:05:18+00:00] DEBUG: Plugin Ke                                                                    | rnel: ran 'uname -o' and returned 0                                      |
| [2020-05-12T00:05:18+00:00] DEBUG: Plugin Ke                                                                    | rnel: ran 'env lsmod' and returned 0                                     |
| [2020-05-12T00:05:18+00:00] DEBUG: Plugin L5                                                                    | 8: ran 'lsb_release -a' and returned 8                                   |
|                                                                                                    |                                                                          |
|                                                                                                    | A Download Output                                                        |
|                                                                                                    |                                                                          |

Stap 10. De computer moet opnieuw worden opgestart nadat het product met succes is hersteld.

|                                            | E Started                                                                                                    | E Finished                                                                                                    | () Duration                           |
|--------------------------------------------|----------------------------------------------------------------------------------------------------|----------------------------------------------------------------------------------------------------|---------------------------------------|
| ✓ Soccentra                                | Tue May 12 2020 10:05:17<br>GMT+0200 (Central European<br>Summer Time)<br>0 day, 0 hour, 34 minutes, 19<br>seconds ago | Tue May 12 2020 10:22:17<br>GMT+0200 (Central European<br>Summer Time)<br>0 day, 0 hour, 17 minutes, 19<br>seconds ago | 0 day, 0 hour, 16 minutes, 39 seconds |
|                                            | Your device will need to b                                                                                             | te rebooted after this operation.                                                                                      |                                       |
|                                            |                                                                                                    | Reboot                                                                                                    |                                       |
| E Ovjet                                    |                                                                                                    |                                                                                                    |                                       |
| 2020-05-12700-22-1                         | 5-00:00 DMTO: Ranning report handler                                                                                   | 1.000 1.000 1.000 0.00 0.000                                                                                           |                                       |
| 12020-05-1270012211                        | 5+00:001 INFO: Report handlers complet                                                                                 | te                                                                                                    |                                       |
| [2020-05-32T0012213<br>[2020-05-32T0012213 | 5+00:001 DEBUG: Server doesn't support<br>5+00:001 DEBUG: Audit Reports are dia                                        | t resource history, skipping re<br>abled. Skipping sending reports                                                     | source report.                        |
| 12029-05-12708:22:1                        | 5+00:001 DEBUG: Forked instance succes                                                                                 | ssfully reaped (pid: 97568)                                                                                            | -                                     |
| [2020-05-1270812211                        | 5+00:000 DEBUG: Exiting                                                                                                |                                                                                                    |                                       |
| Sending system noti<br>Bunning retrushis c | rication (this may take some time).                                                                                    |                                                                                                    |                                       |
| intering receiptore of                     | and a recress reacting.                                                                                                |                                                                                                    |                                       |
| and the second standard of                 | uccessfully                                                                                                    |                                                                                                    |                                       |
| cher run finished a                        |                                                                                                    |                                                                                                    |                                       |
| Cher run finished s                        |                                                                                                    |                                                                                                    |                                       |
| Cher run rinished s                        |                                                                                                    |                                                                                                    |                                       |

### Verifiëren

Controleer na het opnieuw opstarten van het apparaat of beide portalen goed werken. Probeer OPadmin en console portal in de webbrowser te openen. Het kost een paar minuten om beide poralen toegankelijk te maken.

#### Problemen oplossen

In geval van back-up-herstelproces zijn het wachtwoord voor OPadmin en Console-poorten hetzelfde als voorheen. Anders moet u gebruiken wat u in de wizard hebt ingesteld.